# Configure Azure Express Route as Transport with SD-WAN in a Click

### Contents

Introduction Background Information Problem Solution

### Introduction

This document describes how to integrate Express Route as an SD-WAN transport inside of the VHUB with the Cloud OnRamp for the Multi-Cloud Azure solution.

# **Background Information**

This document allows users to use both Express Route and the Public Internet inside VHUB to provide tangible benefits.

- It allows for redundant paths from edge locations to Azure Workload VNets
- Can allow higher throughput and lower latency

## Problem

With the use of default parameters, Cloud OnRamp does not allow the use of both public Internet and Express Route as SD-WAN transport inside of the VHUB. And, users want to use Internet and Express Route/MPLS as transport to terminate tunnels on our NVAs inside of the VHUB.

# Solution

Assumptions:

- vManage 20.4 or higher
- Cloud OnRamp MultiCloud knowledge
- Some Azure knowledge

Solution Summary:

NVAs inside the VHUB can only have two interfaces. One is for the service VPN and the other is for transport. Currently, the default template assigns a color of default to the transport interface. This means only TLOC with public colors can form tunnels to the NVA with Public IPs. Express Route is a private link that uses a private IP address since the default template color is a public category that by nature tries to form the tunnels in public space where the express route can't reach.

To address this challenge, you can use a private category of color on TLOCs of cloud routers which allow other private colored TLOCs to form tunnels that use the private IP and allow public colored TLOCs to form tunnels with the use of the Public IP. In this case, when you change the TLOC color of the Azure SDWAN router on the GE 1 transport interface of the NVAs to a private color you can terminate both Express Route and Internet traffic on the same interface as shown in the image.

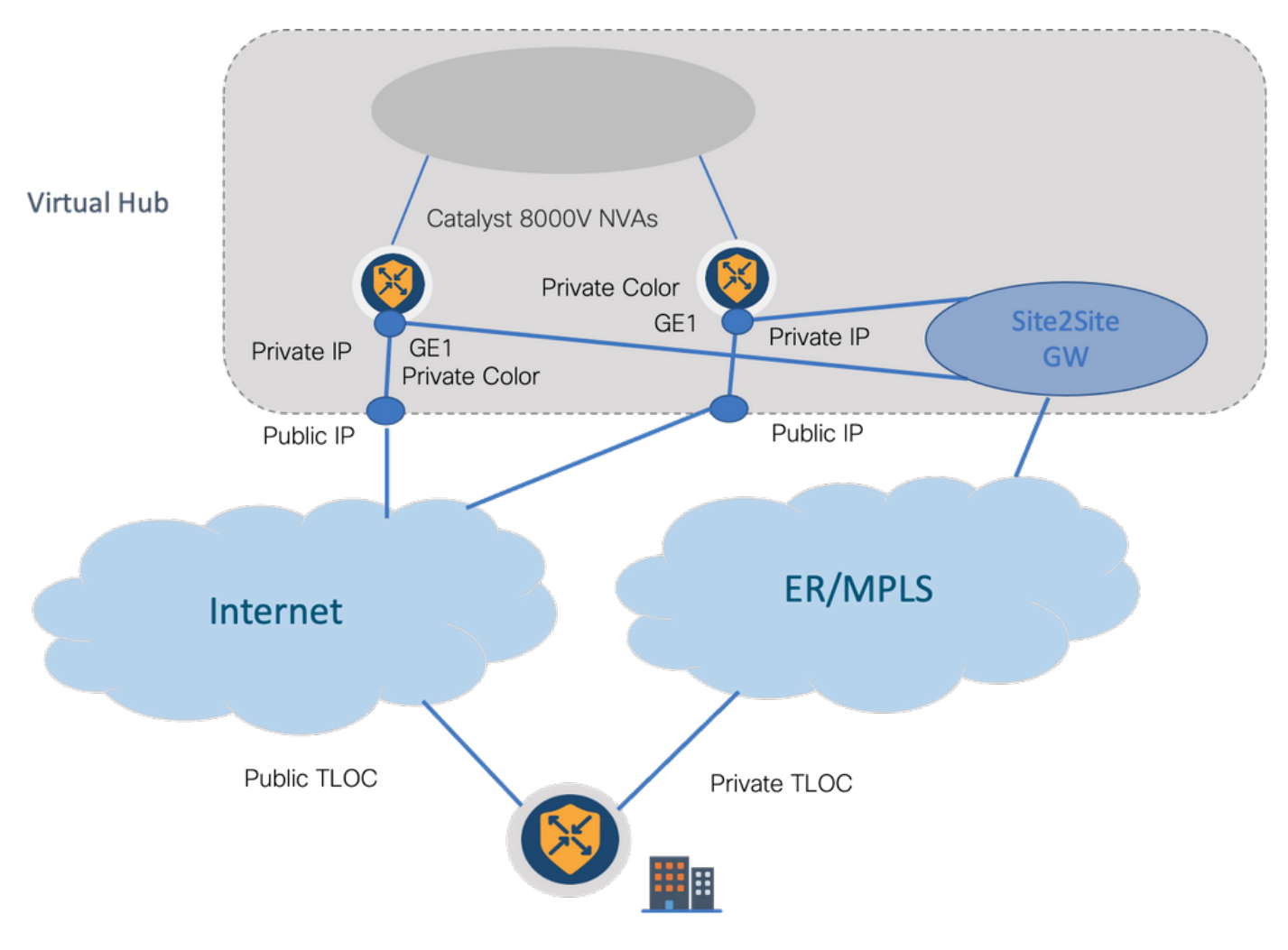

Solution Steps:

1. Copy the default template to a non-default template:

Under Template configuration, look for the default template: **Default\_Azure\_vWAN\_C8000V\_Template\_V01** as shown in the image.

| Cisco vManage      O Select Resource Group+ |                   |             |             | Configur       | ration · Template | 5                 |            |                  |            | ⊜ ≡               | 04       |
|---------------------------------------------|-------------------|-------------|-------------|----------------|-------------------|-------------------|------------|------------------|------------|-------------------|----------|
|                                             | Co                | nfiguration | Groups Dev  | lice Templates | Feature Templates |                   |            |                  |            |                   |          |
| Q azure ×  Search                           |                   |             |             |                |                   |                   |            |                  |            |                   | $\nabla$ |
| Create Template 🗸                           |                   |             |             |                |                   |                   |            |                  |            |                   |          |
| Template Type Default 🗸                     |                   |             |             |                |                   |                   |            |                  | To         | tal Rows: 1 of 16 | C @      |
| Name                                        | Description       | Туре        | Device Mode | Device Role    | Resource Group    | Feature Templates | Draft Mode | Devices Attached | Updated By | Last Updated      |          |
| Default_Azure_vWAN_C8000V_Template_V01      | Default device t. | Feature     | C8000v      | SDWAN Edge     | global            | 11                | Disabled   | 0                | system     | 09 Aug 2021 10    |          |

Copy the template as shown in the image.

| ■ Cisco vManage                              |                   |              |             | Configu        | ration - Template | 5                 |            |                  |            | 0          | 5 =                           | 0                       | ٩                       |
|----------------------------------------------|-------------------|--------------|-------------|----------------|-------------------|-------------------|------------|------------------|------------|------------|-------------------------------|-------------------------|-------------------------|
|                                              | 04                | onfiguration | Groups      | lice Templates | Feature Templates |                   |            |                  |            |            |                               |                         |                         |
| Q azve x f                                   |                   |              |             |                |                   |                   |            |                  |            |            |                               | 5                       | $\overline{\mathbb{V}}$ |
| Create Template V<br>Template Type Default V |                   |              |             |                |                   |                   |            |                  | т          | otal Rows: | 1 of 16                       | Ø                       | ø                       |
| Name                                         | Description       | Type         | Device Mode | Device Role    | Resource Group    | Feature Templates | Draft Mode | Devices Attached | Updated By | Lest Up    | dated                         |                         |                         |
| Default_Azure_vWAN_C8000V_Template_V01       | Default device t. | . Feature    | C8000v      | SDWAN Edge     | global            | 11                | Disabled   | 0                | system     | 09 Aug     | 2021 10                       |                         |                         |
|                                              |                   |              |             |                |                   |                   |            |                  |            |            | View<br>Copy<br>Attac<br>Expo | r<br>th Devic<br>rt CSV | ces                     |

2. Change interface TLOC color on GE1 of the non-default template that was created previously.

In the new template, create a new feature template to replace Default\_Azure\_vWAN\_C8000V\_VPN0\_INTF\_GE1\_V01 as shown in the image.

| Transport & Management V                                                                                  | /PN                                                                                                    |                   |                                                                                                    |
|----------------------------------------------------------------------------------------------------|----------------------------------------------------------------------------------------------------|-------------------|----------------------------------------------------------------------------------------------------|
| Transport & Management V<br>Claco VPN o *<br>Claco VPN Interface Ethernet<br>Claco VPN Interface Ethernet | Default_Anure_WAR_C8000V_VPW0 * Default_Anure_WAR_C8000V_VPW0 * Default_Anure_WAR_C8000V_VPW0_I * Default_Anure_WAR_C8000V_VPW0_INTY_G61_V Default_AWS_T0W2_SR_VPW0_INTY_G61_V Default_AWS_T0W2_SR_VPW0_INTY_G61_V Default_B00TSTRAP_DHCP_V01 Default_B00TSTRAP_DHCP_V01 Default_GCP_C600V_VPM0_INTY_G61_V01 Crease Turpolate | 0<br>Vew Templals | Additional Cisco VPN 0 Templates Cisco BGP Cisco OSPF Cisco OSPF Cisco OSPFv3 Cisco Secure Internet Cateway Cisco VPN Interface Chemret Cisco VPN Interface Chemret Cisco VPN Interface Chemret VPN Interface Chemret VPN Interface Chemret VPN Interface Chemret VPN Interface Chemret VPN Interface Chemret VPN Interface Chemret VPN Interface Chemret VPN Interface Chemret VPN Interface Chemret VPN Interface Chemret VPN Interface Chemret VPN Interface Chemret Cisco VPN Interface Chemret Cisco VPN Interface Chemret Cisco VPN Interface Chemret Cisco VPN Interface Chemret Cisco VPN Interface Chemret Cisco VPN Interface Chemret Cisco VPN Interface Chemret Cisco VPN Interface Chemret Cisco VPN Interface Chistophic Cisco VPN Interface Chistophic Ci |
|                                                                                                    |                                                                                                    |                   | VPN Interface DSL PPPoE     VPN Interface SVI     VVN Interface T1-E1-Serial                                                                                                    |

Add a private color to the tunnel interface.

| V TUNNEL         |                              |
|------------------|------------------------------|
| Tunnel Interface | 110 O n0 • •                 |
| Per-tunnel Qos   | ⊘• 0n 0 0ff                  |
| Color            | 🖉 • default                  |
| Groups           | Global     Device Specific > |
| Border           | ⊘ Default Off                |

- 3. Create CGW with the new template.
- 4. Connect ER Circuit to VHUB.

In Azure Portal, create an Express Route connection to the vnet-gateway. Please note that the user needs appropriate permissions.

| Home > ExpressRoute circuits > CiscoP                                                                             | oc >                                              |  |                                                                                                 |                                              |  |  |  |  |
|----------------------------------------------------------------------------------------------------|---------------------------------------------------|--|-------------------------------------------------------------------------------------------------|----------------------------------------------|--|--|--|--|
| Create connection                                                                                                 |                                                   |  | Home > ExpressRoute circuits > CiscoP0                                                          | DC >                                         |  |  |  |  |
|                                                                                                    |                                                   |  | Create connection                                                                               |                                              |  |  |  |  |
| Basics Settings Tags Review (                                                                                     | create                                            |  |                                                                                                 |                                              |  |  |  |  |
| Create a secure connection to your virtual<br>Learn more about VPN Sateway of<br>Learn more about ExpressRoute (? | network by using VPN Galaxiesy or Express/Double. |  | Basics Settings Tags Review +                                                                   | create                                       |  |  |  |  |
| Product data Te                                                                                                   |                                                   |  | Virtual network gateway                                                                         |                                              |  |  |  |  |
| Project details                                                                                                   |                                                   |  | To use a virtual network with a connection, it must be associated to a virtual network gateway. |                                              |  |  |  |  |
| Subscription *                                                                                                    | multicloudsubscription V                          |  |                                                                                                 |                                              |  |  |  |  |
| Respurce group *                                                                                                  | cor-ertest 🗸                                      |  | Virtual network gateway * ①                                                                     | Choose a virtual network gateway             |  |  |  |  |
|                                                                                                    | Creste new                                        |  | ExpressRoute circuit * ①                                                                        | cor-ertest-vpngw1                            |  |  |  |  |
| Instance details                                                                                                  |                                                   |  |                                                                                                 | resource group: cor-ertest, location: westus |  |  |  |  |
| Connection type * ③                                                                                               | ExpressRoute ~                                    |  | Redeem authorization ①                                                                          |                                              |  |  |  |  |
| Name *                                                                                                    | con-entest-weast-cont                             |  | Routing weight *                                                                                | 0                                            |  |  |  |  |
| Region *                                                                                                    | West US V                                         |  |                                                                                                 |                                              |  |  |  |  |
|                                                                                                    |                                                   |  |                                                                                                 |                                              |  |  |  |  |

#### 5. Verify connectivity.

On the edge device, you must see your VNet workloads. You must also see multiple TLOCS as shown in the image.

| Red =<br>Rej =<br>E =<br>S =<br>Sty =<br>IAV =<br>Stg =<br>IA =<br>U | <pre>rejected<br/>&gt; rejected<br/>&gt; looped<br/>&gt; resolved<br/>&gt; stale<br/>&gt; stale<br/>&gt; oxtranst<br/>&gt; invalid<br/>&gt; staged<br/>&gt; On-demand inactive<br/>&gt; TLOC unresolved</pre> |            |      |       |         |           |             |                      |                |            |  |  |
|----------------------------------------------------------------------|----------------------------------------------------------------------------------------------------|------------|------|-------|---------|-----------|-------------|----------------------|----------------|------------|--|--|
| 1/24                                                                 | PREFIX                                                                                                    | FROM PEER  | PATH | LABEL | STATUS  | ATTRIBUTE | TLOC IP     | COLOR                | INCAP          | PREFERENCE |  |  |
|                                                                      | 10.11.0.0/24                                                                                                    | 0.0.0.0    | 44   | 1052  | C.Red.R | installed | 172.27.1.23 | male                 | insec          | -          |  |  |
|                                                                      |                                                                                                    | 0.0.0.0    | 68   | 1002  | C,Red,R | installed | 172.27.1.73 | biz-internet         | ipsec          |            |  |  |
| · · · ·                                                              | 10.152.0.0/20                                                                                                    | 172.27.1.6 | 482  | 1004  | C.I.R   | installed | 1.1.255.1   | biz-internet         | ipsec<br>ipsec |            |  |  |
| 1                                                                    | 10.152.16.0/20                                                                                                    | 172.27.1.6 | 481  | 1004  | C,I,R   | installed | 1.1.255.1   | biz-internet         | ipsec          |            |  |  |
|                                                                      | 10.152.254.8/29                                                                                                    | 172.27.1.6 | 490  | 1004  | C.I.R   | installed | 1.1.255.1   | mpls<br>biz-internet | ipsec          |            |  |  |
|                                                                      |                                                                                                    | 172.27.1.6 | 488  | 1004  | C,I,R   | installed | 1.1.255.1   | mpls                 | ipsec          |            |  |  |
| 1                                                                    | 10.152.254.16/29                                                                                                    | 172.27.1.6 | 484  | 1004  | C.I.R   | installed | 1.1.255.1   | biz-internet         | ipsec          |            |  |  |
| 1                                                                    | 10.152.254.24/29                                                                                                    | 172.27.1.6 | 483  | 1004  | C,I,R   | installed | 1.1.255.1   | bis-internet         | ipsec          |            |  |  |
|                                                                      | 10.152.255.0/24                                                                                                    | 172.27.1.6 | 486  | 1004  | C.I.R   | installed | 1.1.255.1   | mpls<br>hiz-internet | ipsec          |            |  |  |
| · · ·                                                                | 10.132.233.0724                                                                                                    | 172.27.1.6 | 489  | 1004  | C, I, R | installed | 1.1.255.1   | mpls                 | ipsec          |            |  |  |

Summary:

.1.255.1

When you change the color of GE1 of the NVAs inside the VHUB from default to a private color, it allows the usage of both Express Route and Public Internet as SD-WAN transports. This provides tangible benefits.

00:10:

- It allows for redundant paths from edge locations to Azure Workload VNets
- Can allow higher throughput and lower latency